## How to Find a Network Provider: Cigna

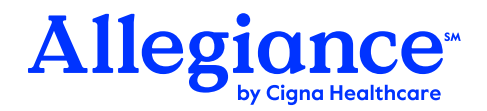

Seeking services from in-network providers is the best way to maximize your health plan benefits. Access information regarding Network Providers in your area using the instructions below or by contacting Customer Service at the number on your health plan ID card.

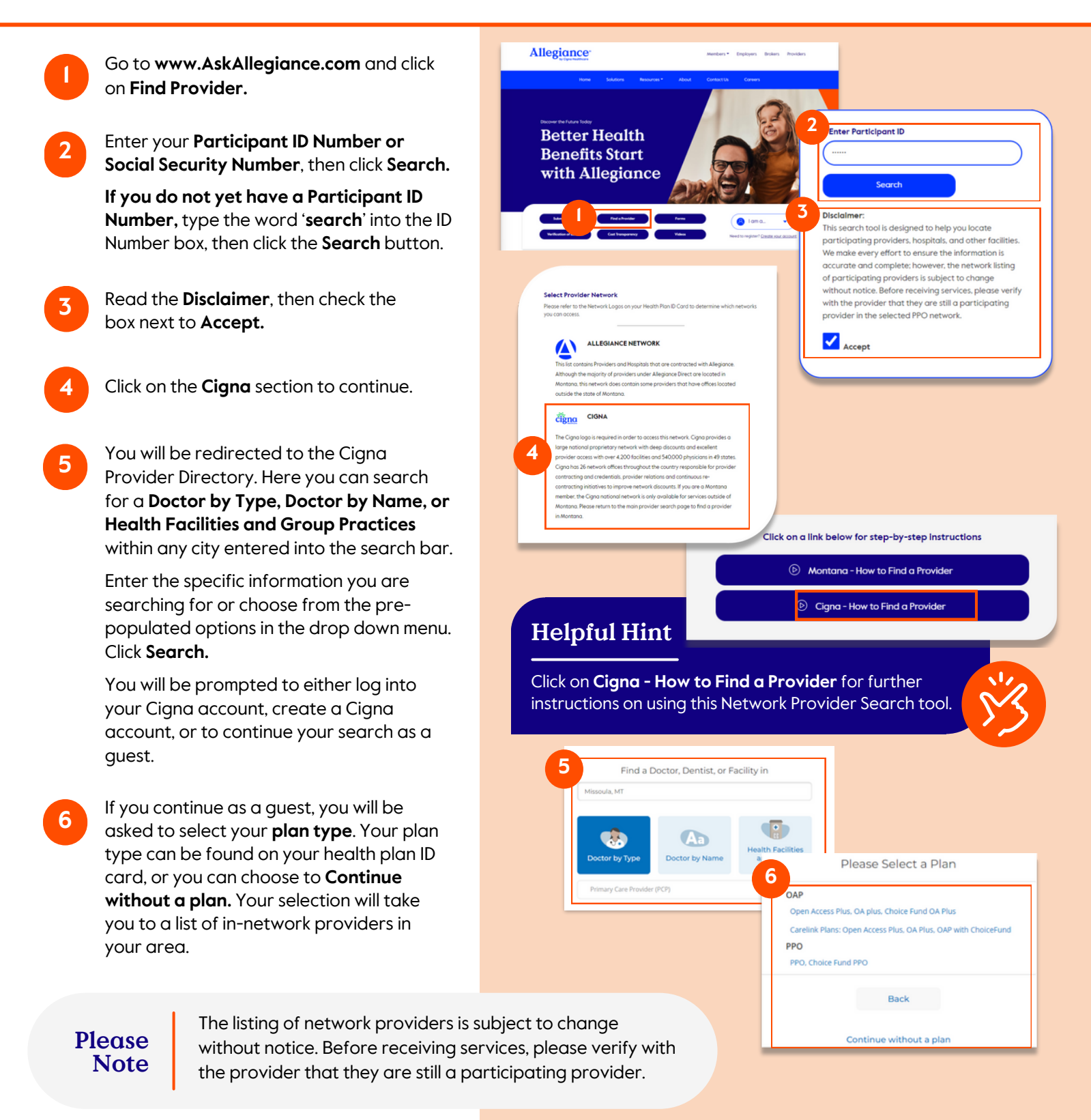